## 弘文数字图书馆使用指南

1、输入网址进入中文数字图书网站(<u>http://222.21.160.156:8055/</u>),建议使用"谷歌浏览器"

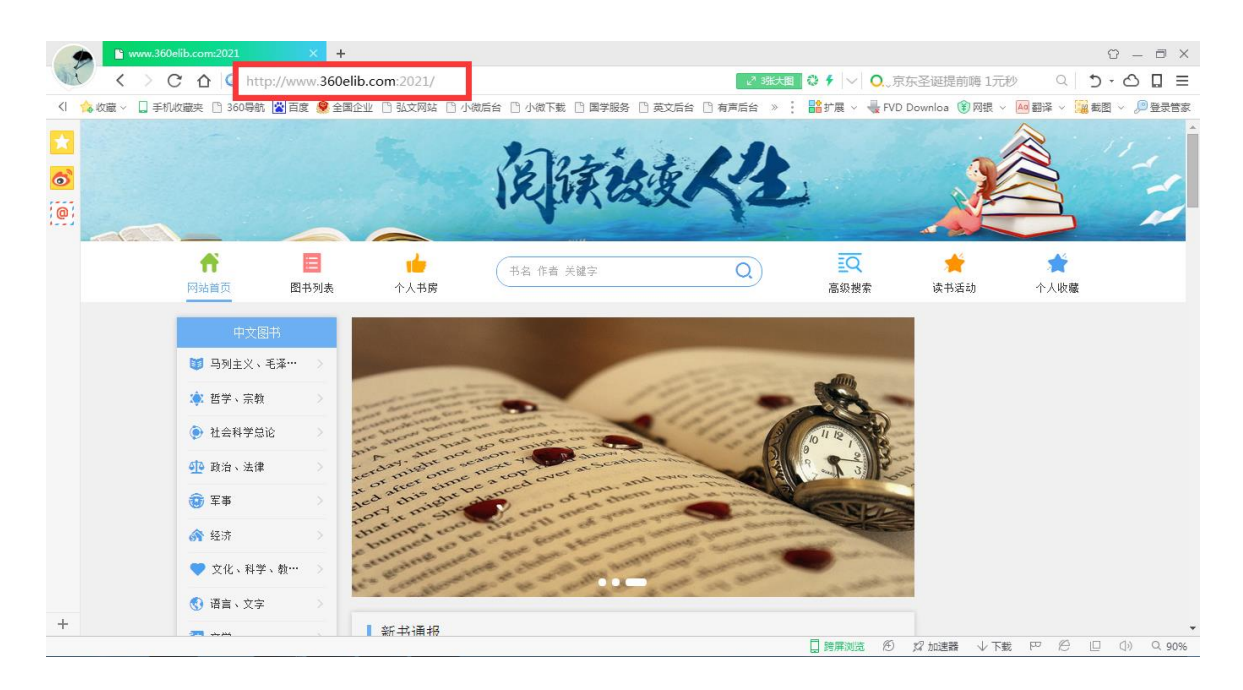

2. 首页图书列表显示分类(下图左侧)按中图法分类和排行榜;右侧主要展示登录信息、阅读排行、下载排行以及收藏排行。

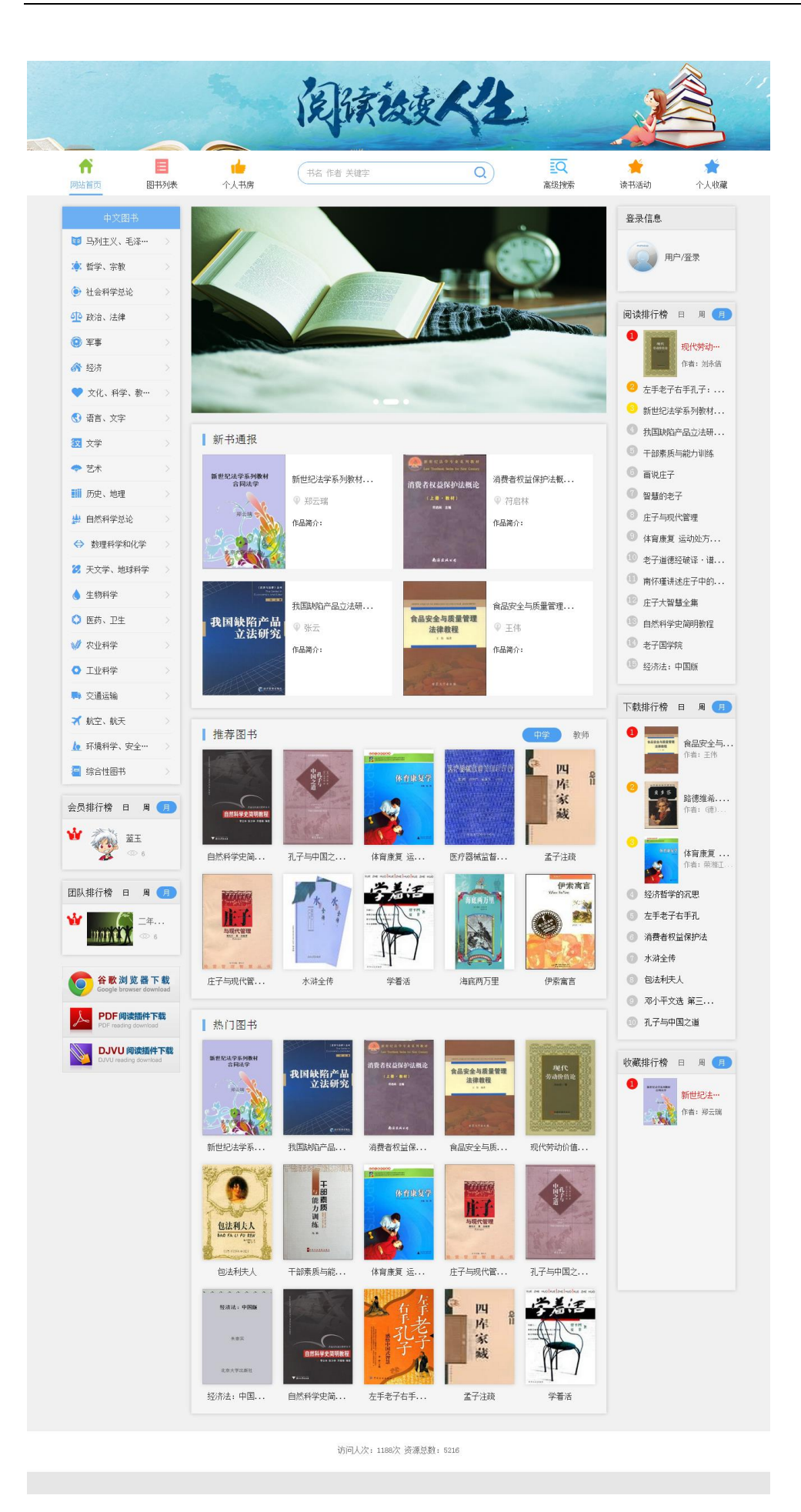

第1页/共9页

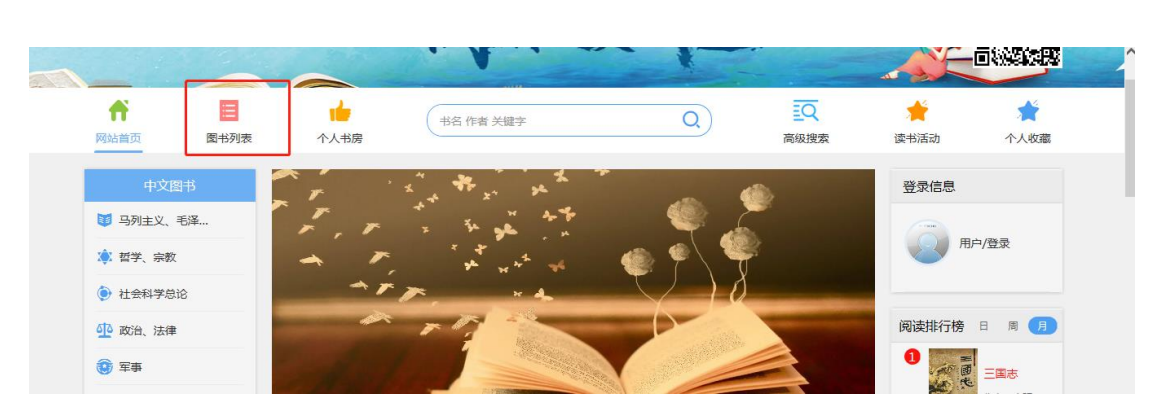

2. 图书列表点击图书总量,表格会出现,可挑选自己喜欢看的书籍,如图所示

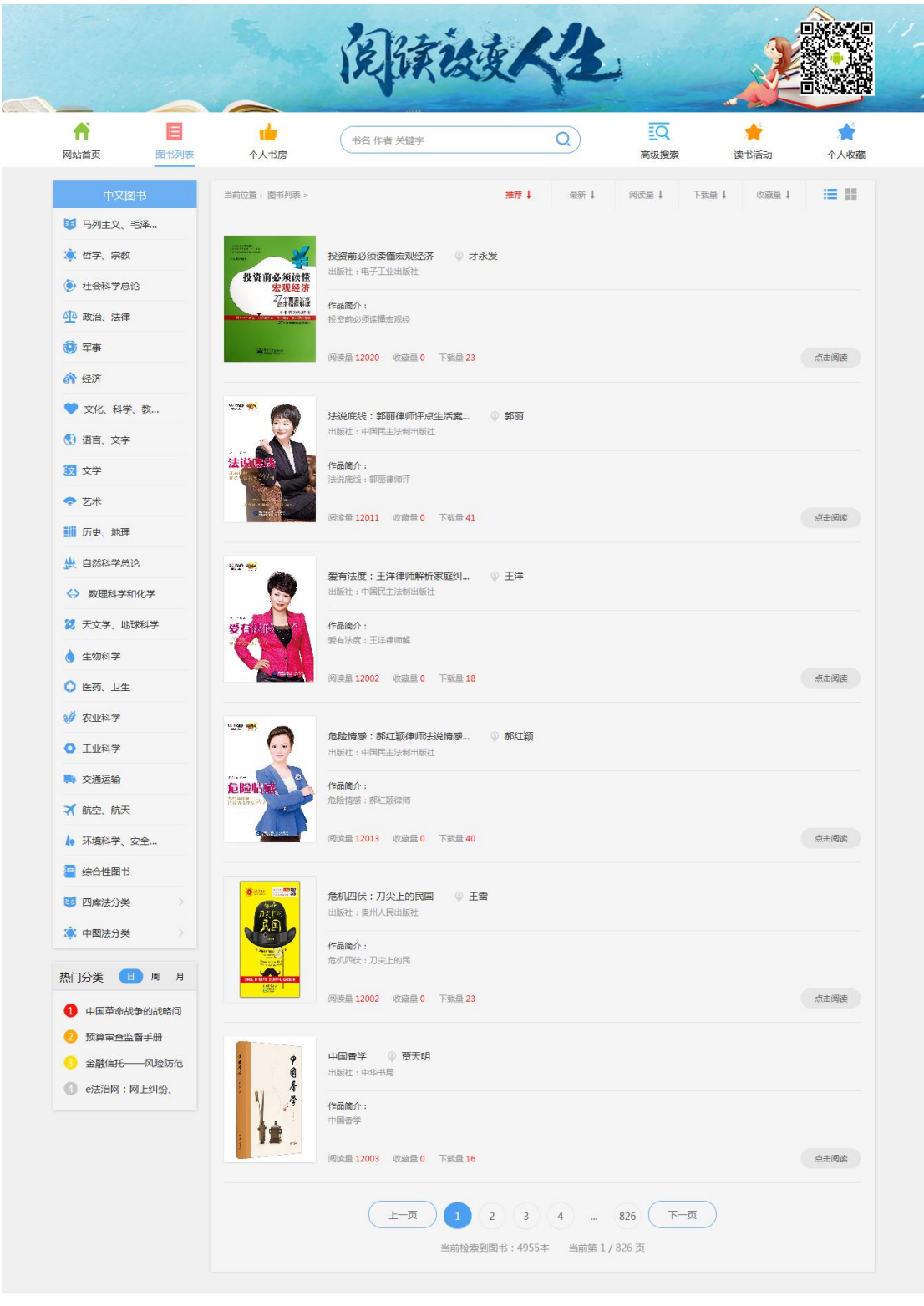

访问人次:29030次资源总数:4955

2. 个人书房

|                                             |                                                                      | 1 KUKE                     |       | 12  | *      | - A C             |           |
|---------------------------------------------|----------------------------------------------------------------------|----------------------------|-------|-----|--------|-------------------|-----------|
| ▲ 図书列表                                      | 个人书房                                                                 | 书名 作者 关键字                  |       | Q   | 高级搜索   | <b>**</b><br>读书活动 | ★<br>个人收藏 |
| 中文图书                                        | 当前位置: 图书列表 >                                                         |                            | 推荐 ↓  | 最新↓ | 阅读量↓ 7 | 「裁量↓ 收藏量↓         | := ::     |
| 🔹 哲学、宗教                                     | 2000年1月1日<br>1月1日日日<br>日本日日日日日<br>日本日日日日日日日<br>日本日日日日日日日<br>日本日日日日日日 | 投资前必须读懂宏观经济<br>出版社:电子工业出版社 | ◎ 才永发 |     |        |                   |           |
| <ul> <li>社会科学总论</li> <li>砂 政治、法律</li> </ul> | 安沢経済<br>安沢経済<br>27个量素を浸<br>か売福秋時度<br>た日の日本の日本                        | <b>作品简介:</b><br>投资前必须读懂宏观经 |       |     |        |                   |           |
| 💿 军事                                        | Si turture                                                           | 阅读量 12020 收藏量 0 下载         | 量 23  |     |        |                   | 点击阅读      |

## 登录账号后,点击个人书房,

| <b>匪 个人书房</b>                                              |       | 首页                                                                                                    | 阅读量 23 收藏量 | 1 下载量 11                              | 书评量 3 🍇 | 试用账号 退 |
|------------------------------------------------------------|-------|----------------------------------------------------------------------------------------------------|------------|---------------------------------------|---------|--------|
| Links                                                      |       | A REAL PROPERTY OF THE REAL PROPERTY OF THE REAL PR |            | 在规理的世界里<br>全力以赴<br>马运142<br>。<br>伊尔斯平 |         | 陈朔文作史  |
| A 个人设置<br>血,我的书架                                           | 在艰难的世 | 中国革命战                                                                                                    | 危险情感:      | 在艰难的世                                 | 危险情感:   | 欧洲文学史  |
| <ul> <li>○ 评论</li> <li>凸 必读书目</li> <li>弁 我参与的活动</li> </ul> | 我的书架  |                                                                                                    |            |                                       |         | 更多     |

包含个人设置,我的书架,评论,读书目录,浏览量 收藏量,下载量,等详细 信息自行可设置,阅读记录都会体现出来。

- fi  $\equiv$ Q \* \* 书名 作者 关键字 Q 网站首页 图书列表 高级搜索 读书活动 个人收藏 登录信息 ■ 马列主义、毛泽... 试用账号 🔅 哲学、宗教 社会科学总论 ● 退出 ♀ 我的书房 44 政治、法律 阅读排行榜 日 周 月 3 军事 三国志 ▲ 经济
- 3. 高级搜索

点击高级搜索,主要是根据书名,作者,关键词,检索自己想要阅读的书在哪里, 比如说想要阅读;西游记,在检索栏里输入:西游记即可查阅,如图所示:

| 网站首页 图书列表   | 个人书房         | 西游记                |     | Q)  | 三Q<br>高级搜索 | <b>大</b><br>读书活动 | 个人收益 |
|-------------|--------------|--------------------|-----|-----|------------|------------------|------|
| 中文图书        | 当前位置: 图书列表 > |                    | 推荐↓ | 最新↓ | 阅读量 ↓      | 下载量↓ 收藏量↓        |      |
| 🔰 马列主义、毛泽   |              |                    |     |     |            |                  |      |
| 🗼 哲学、宗教     |              | 西游记 🔍 (明)吴承恩著      |     |     |            |                  |      |
| ● 社会科学总论    |              | 出版社:中州古籍出版社        |     |     |            |                  |      |
| 亚 政治、法律     |              | 作品简介:              |     |     |            |                  |      |
| 😧 军事        |              | 阅读量 2 收益量 0 下载量 17 |     |     |            |                  | 点击阅读 |
| <b>谷</b> 经济 |              |                    |     |     |            |                  |      |
| 💙 文化、科学、教   | 4 <b>b</b>   | 快读西游记 ① 呈承恩        |     |     |            |                  |      |

4. 读书活动:

|                                                                                                    | -      | 阅读故变                                                | <b>〈</b> 生 | Ť                                           | 2              |  |
|----------------------------------------------------------------------------------------------------|--------|-----------------------------------------------------|------------|---------------------------------------------|----------------|--|
| ▲ 日本 100 日本 100 日本 | ▲ 个人书房 | 书名 作者 关键字                                           | Q          | 高级搜索                                        | 读书活动           |  |
| 最新活动<br>■                                                                                                    | • • •  | ┃ 最热活动<br>■                                         |            | 经典活动                                        |                |  |
| 标題<br>活动时间:2018-11-10至2019-12-33<br>活动关型: <b>关型</b>                                                                                                    | i.     | 标題<br>活动时间:2018-08-21至2018-08-30<br>活动类型: <u>类型</u> |            | <b>走进书香的海岸</b><br>活动时间:2017-09<br>活动关型:读书活动 | -15至2017-09-30 |  |

点击读书活动,即可看到学校举办的几种读书活动,学生可根据需求积极参加自 已喜欢的读书活动,阅读读书活动的书单,并发表自己的阅读感受。 同时也可以在下方看见参加读书活动的人数,提交的作品数量,已经发表的评论 数量等,学生可和学生之间互相参考,互相学习,碰撞出阅读火花,增加读书的 乐趣与收获。如下图所示:

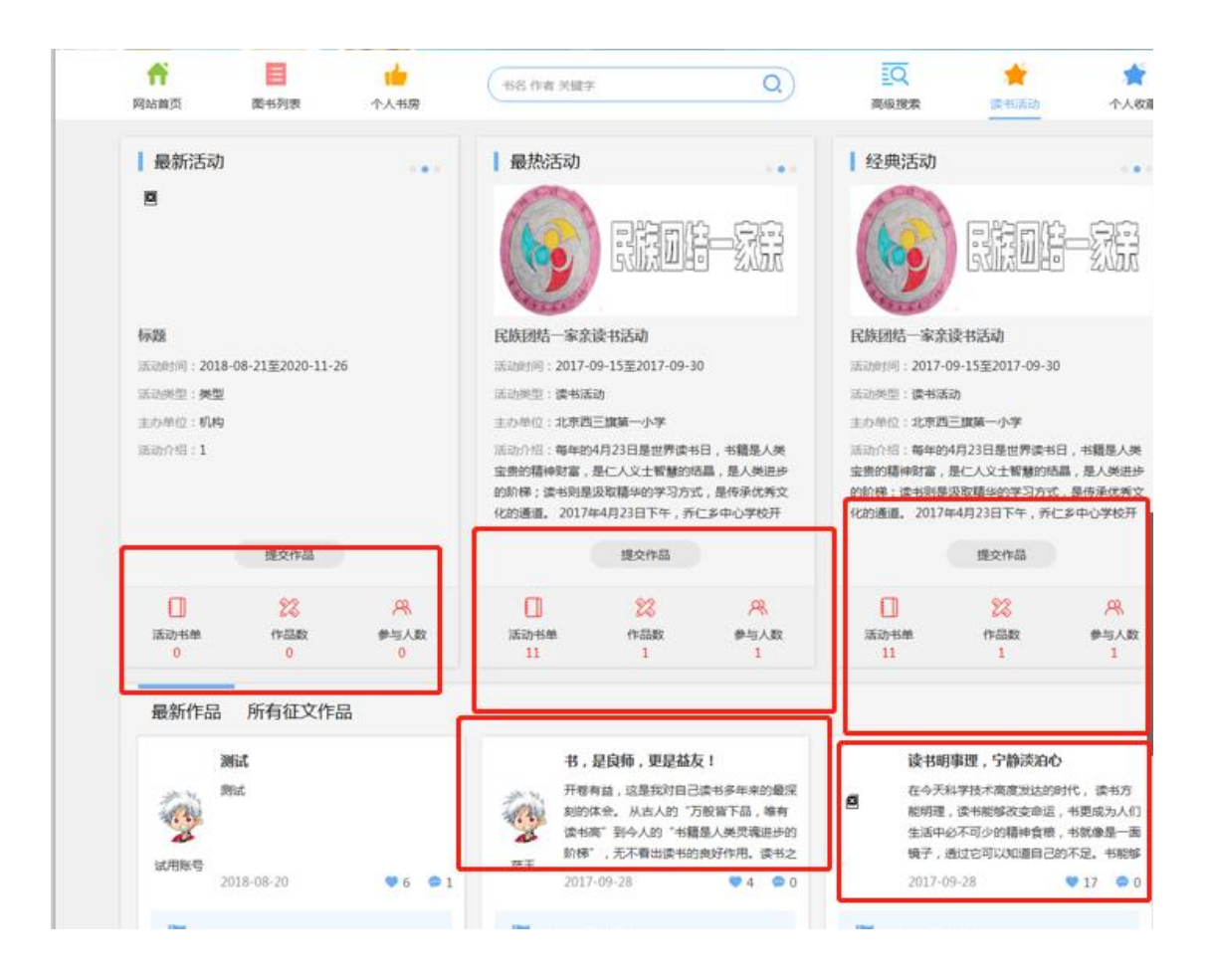

## 5个人收藏:

当你点击每一本书的时候,都会出现一个阅读,收藏,下载的界面,如果觉得书籍比较好,可自行点击收藏,那么这本书就会在自己的收藏界面出现自己收藏的数据,如下图所示:

| 网站首页              | 图书列表 | 个人书房                |                  |        | 高级搜索 | 读书活动     | 个人收藏   |  |
|-------------------|------|---------------------|------------------|--------|------|----------|--------|--|
| 中文图书              | ŝ    | 图书详情                |                  |        | 总分 👉 | යයයය 0 ( | 评分 反馈  |  |
| 🔰 马列主义、毛          | 译    |                     |                  | 莊悠大菜   |      |          |        |  |
| 🗼 哲学、宗教           |      |                     | 中国申美文化焦点问题研究 •   | TREACH | 开始阅读 | ♡收藏      | 坐下载    |  |
| 🜔 社会科学总论          |      | C RETTRATIONAL      |                  |        |      |          |        |  |
| 🕺 政治、法律           |      | 中国审美文化<br>焦点问题研究    | 作品简介: 中国审美文化焦点问题 |        |      | /        |        |  |
| 😳 军事              |      | 984 B               |                  |        |      | /        |        |  |
| 윩 经济              |      | ■ + 2 + 4 ± 1 × 1 × |                  |        | /    |          |        |  |
| 💙 文化、科学、          | 教    |                     |                  |        |      |          |        |  |
| 🔇 语言、文字           |      |                     |                  |        |      |          |        |  |
| <mark>钗</mark> 文学 |      | 所有书评 我的-            | 书评 共0条评论         |        |      | 룇        | 经录发表评论 |  |
| 🗢 艺术              |      |                     |                  |        |      |          |        |  |

|                                                                                                    |                                                                     | RURA      | 272       | -            |         |
|----------------------------------------------------------------------------------------------------|---------------------------------------------------------------------|-----------|-----------|--------------|---------|
| <b>目</b> 个人书房                                                                                                    |                                                                     | 首页 阅读量 23 | 收藏量 1 下载量 | 赴 11 · 书评量 3 | 试用账号 退出 |
| <ul> <li>         は用账号         <ul> <li>             は用账号             </li> <li>             れ的书架              </li> <li>             弾论</li></ul></li></ul> | <b>我的书架</b><br>新聞記述のあれ無解<br>にはのからの時間<br>にはのからの時間<br>のである。<br>新世紀法学… |           | 1         |              |         |

## 6. 读书排行榜

平台具有数据统计功能,根据图书阅读的数量、次数,平台可自动抓取生成本学校的阅读排行榜,并根据每日、每周、每月的阅读量自动生成阅读排行

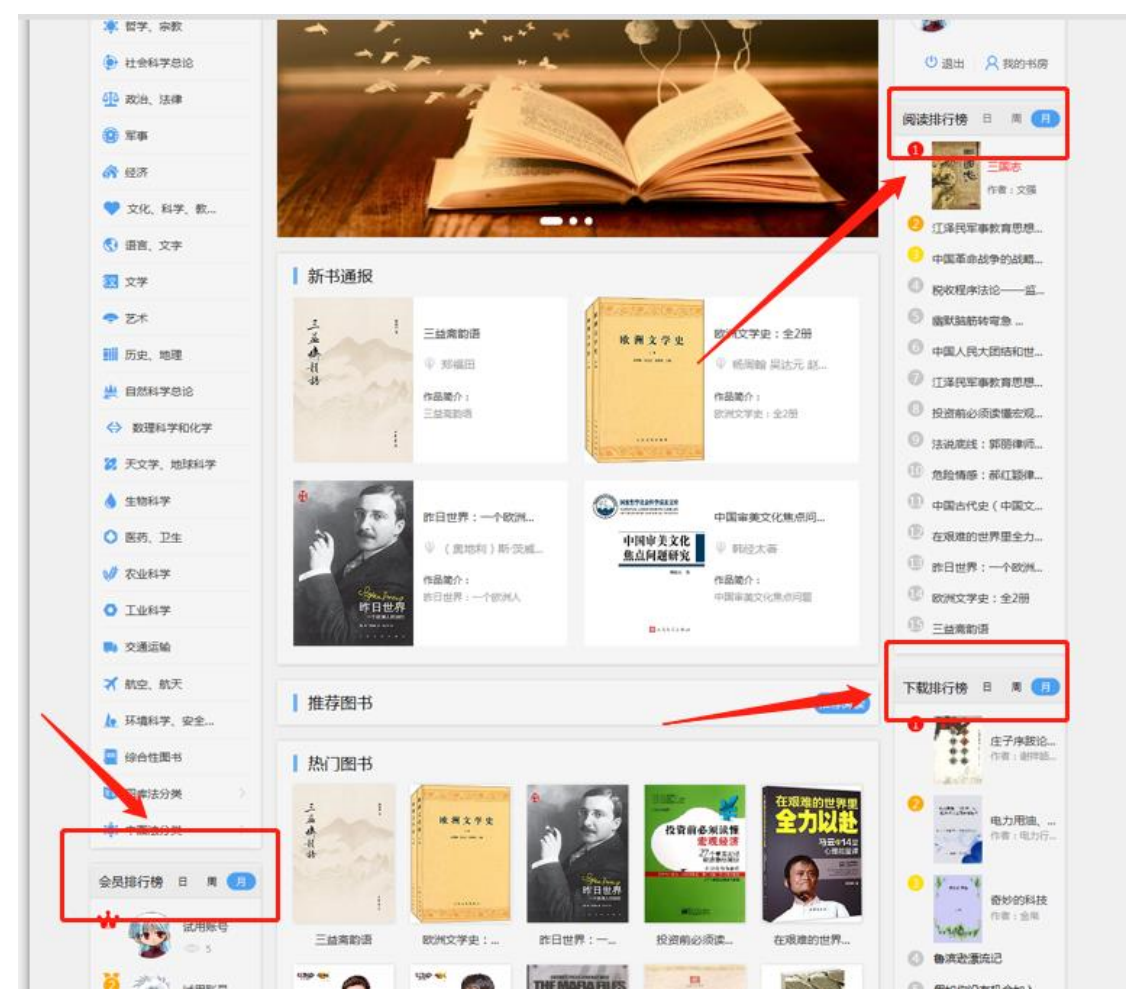

8.图书可以分图文显示(下图中部新书通报、推荐图书、热门图书。)和列表显 示分类(下图左侧)按中图法分类和排行榜;右侧主要展示登录信息、阅读排行、 下载排行以及收藏排行。

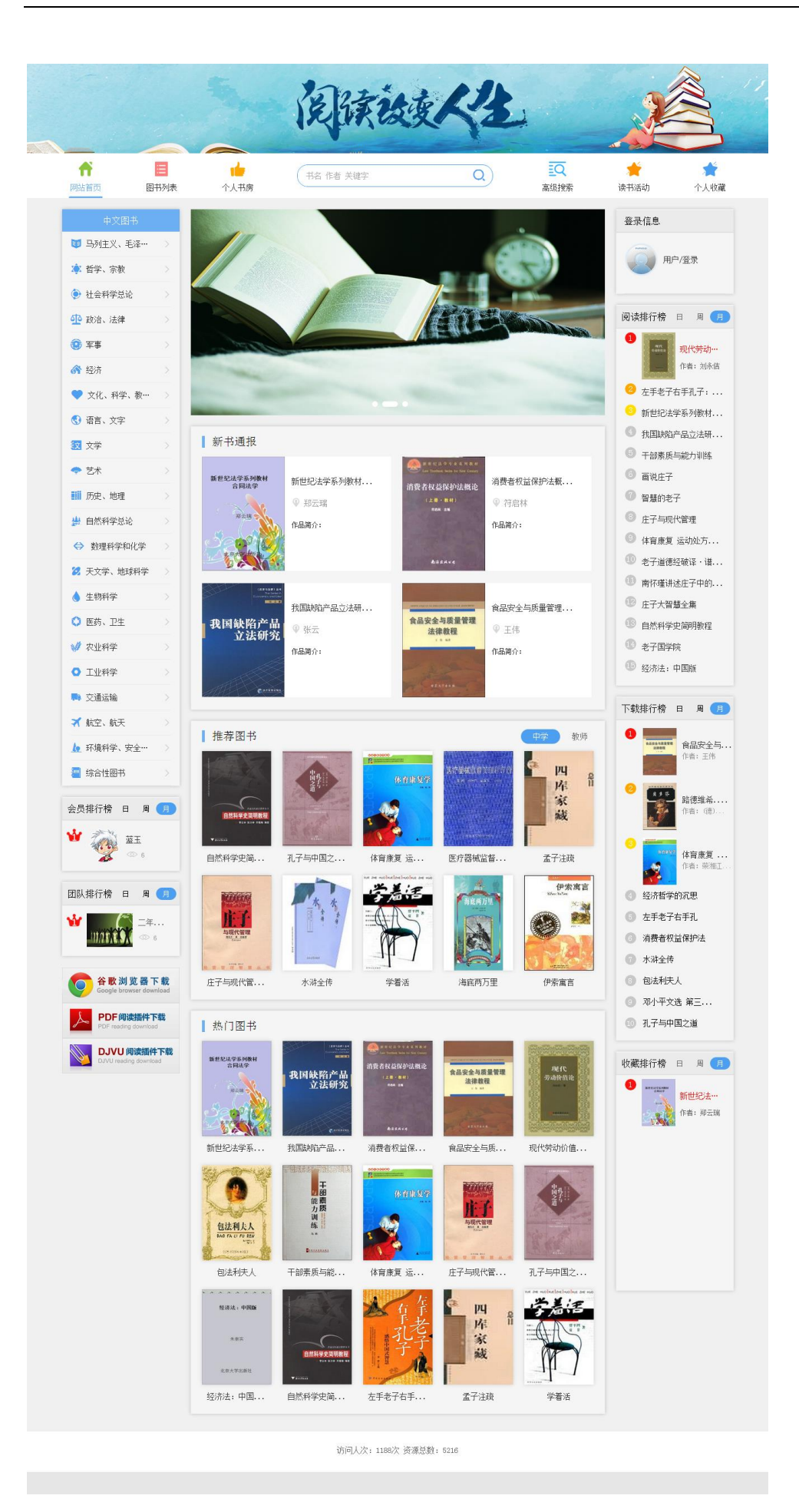

第8页/共9页